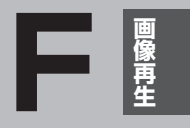

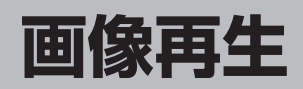

| 画像ファイル(JPEG)について | ······F-2 |
|------------------|-----------|
| 表示部について          | ·····F-3  |
| 画像を再生する          | ·····F-4  |
| スライドショー(画像再生)をする | ·····F-5  |
| 画像を再生する          | ······F-5 |
| スライドショーの間隔を設定する  | ······F-5 |
| 画像送りまたは画像戻しをする   | ······F-6 |
| 画像を回転させる         | ······F-6 |
| ランダム再生をする        | ······F-6 |
| 画像一覧画面から画像を選択する  | ······F-7 |
| 表示設定をする          | ·····F-8  |
|                  |           |

# 画像ファイル(JPEG)について

# ●ファイルについて

#### 画像ファイルのフォーマットは、Baseline JPEG方式です。

- ※ Progressive JPEG、カラーフォーマットがGray scale、CMYKのJPEGファイルは対応しません。
- 画像ファイル(JPEG)を表示する場合、画面(480×272ドット)より大きい画像は画面に合わ せて表示されます。
- ●表示できるファイルは拡張子が"JPG"/"JPEG"のみです。 ※拡張子がJPG/JPEGでも表示できない場合もあります。 ※異なった拡張子を付けるとファイルを誤認識し、画像が表示されない場合があります。

#### 制限事項(表示できる内容)は次のとおりです。

 最大ディレクトリ階層
 10階層
 1フォルダ中の最大ファイル数
 500(ファイル数+フォルダ数)
 500
 1カード内の最大ファイル数
 500
 1カード内の最大ファイル数
 500
 2ファイルサイズ
 10 MB以下
 20 Mピクセル
 フォルダ名/ファイル名使用可能文字
 A~Z(全角/半角)、0~9(全角/半角)、 \_(アンダースコア)、全角漢字(JIS 第2水準まで)、 ひらがな、カタカナ(全角/半角)

# 表示部について

# 画像再生画面は、画面をタッチすると操作ボタンが表示されます。

# 再生画面(例)

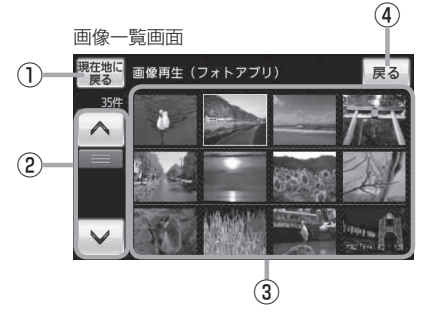

現在地に戻る ボタン
 現在地の地図画面を表示します。

現在地の地図画面を表示します。

②スクロールバー

前ページや次ページがある場合、リストをスクロー ルさせます。

#### ③画像一覧表示

再生可能な画像を一覧表示します。 ※画像再生中に画像一覧画面を表示した場合、再生 していた画像部分に白い枠が付きます。

④ 戻る ボタン

1つ前の画面に戻ります。

⑤ 画像選択 ボタン

画像一覧画面に戻ります。

⑥ 表示設定 ボタン

画面の表示を設定することができます。

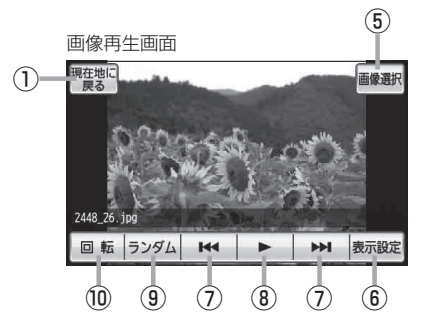

# ⑦ 【 / 】 ボタン

1 つ前の画像/次の画像を表示します。 **「了** F-6

⑧ Ⅲ ボタン(一時停止) / ▶ ボタン(再生)
 タッチするたびに
 ▶ ▼ボタン(再生) → Ⅲ ボタン(一時停止) -

と換わります。

※スライドショー中にタッチするとスライドショー が一時的に止まり、もう一度タッチすると再びス ライドショーがはじまります。 「好 F-5

# ⑨ ランダム ボタン

画像を順序不同で再生します。 **2** F-6

# ⑩ 回転 ボタン

表示中の画像を90度ずつ右方向に回転します。

# 画像を再生する

SDカードに保存されている画像ファイル(JPEG)を本機で表示することができます。

本機は32GBまでのSDカードに対応しています。 ぼ 「SDカードについて」 A-28

※SDカードの抜き差しは、必ず電源を切った状態で行ってください。

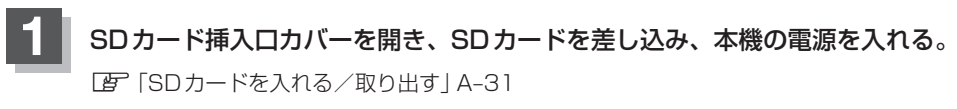

皆 (本機の電源を入れる)] B-4

お願い SDカードを本機に入れるまたは取り出した後は、SDカード挿入ロカバーを確実に閉めて ください。

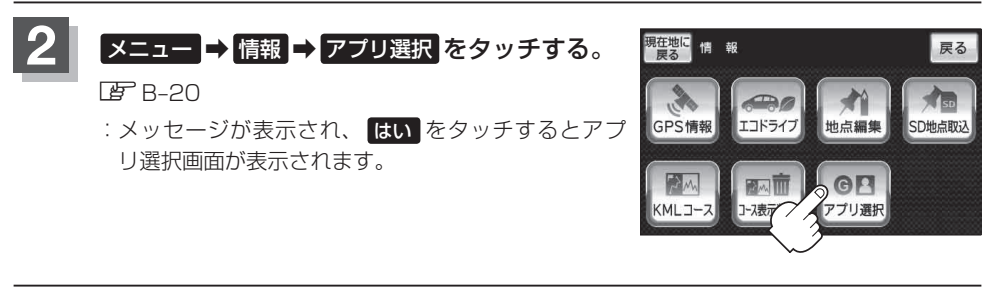

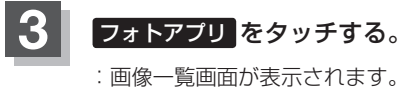

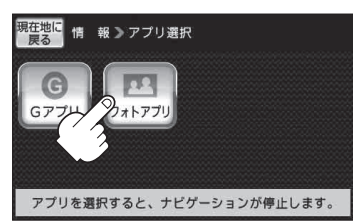

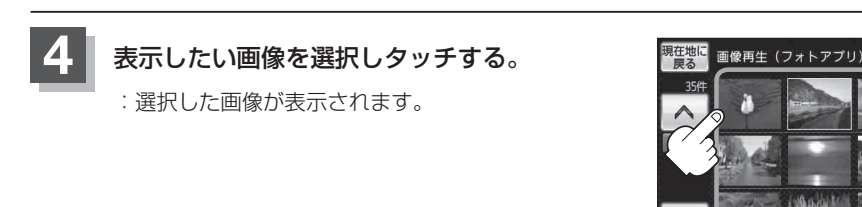

お知らせ 再生中に車のエンジンを切る、本機の電源を切るなどした場合に、次にエンジンや電源を入れたり 画像再生の画面に戻すと、前に再生していた画像が表示されます。

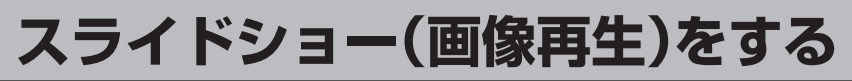

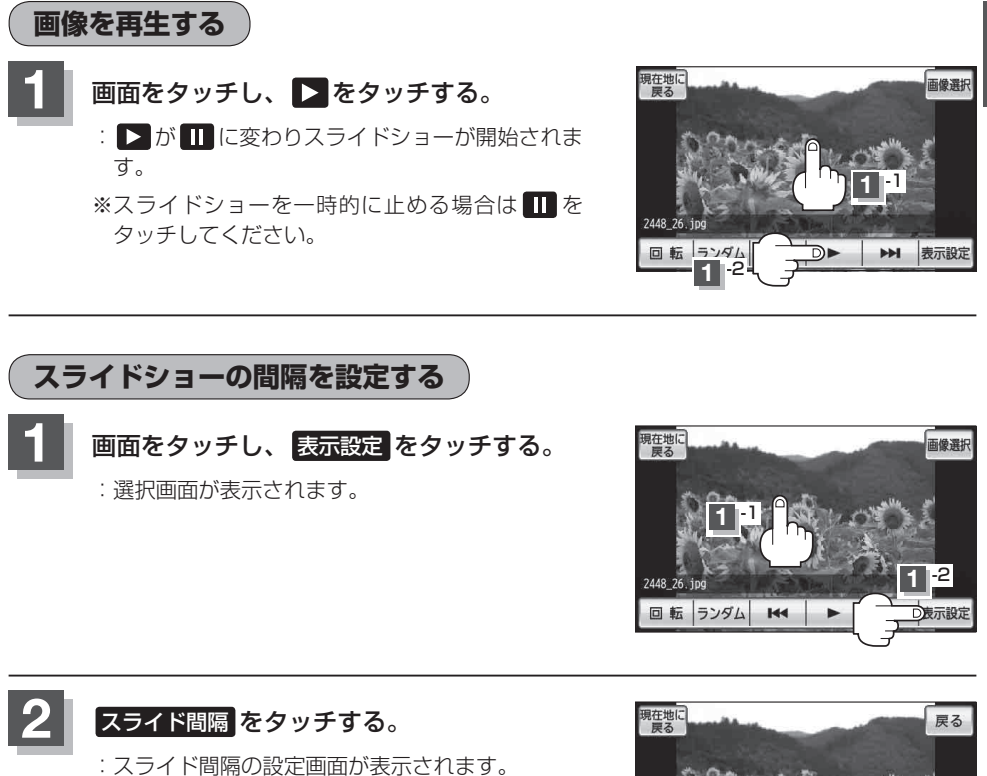

画像再生

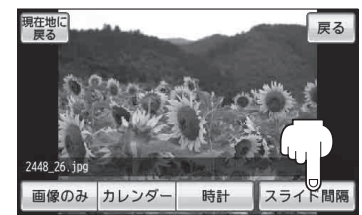

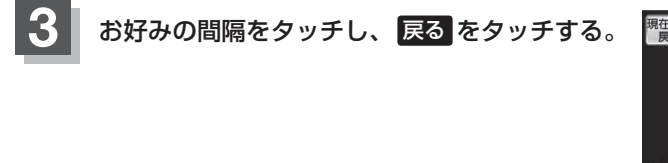

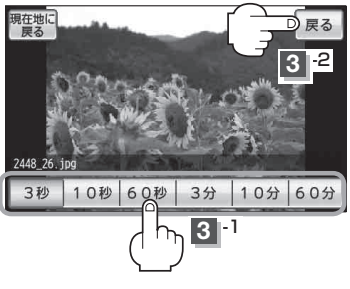

# スライドショー(画像再生)をする

(画像送りまたは画像戻しをする )

画面をタッチし、 または と をタッチする。
 タッチ:次の画像を表示します。
 タッチ:1つ前の画像を表示します。

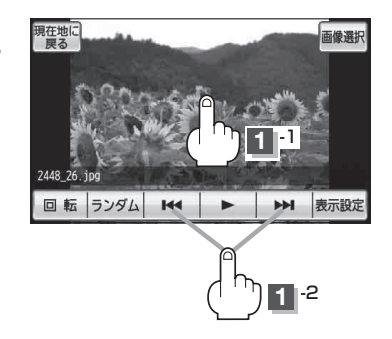

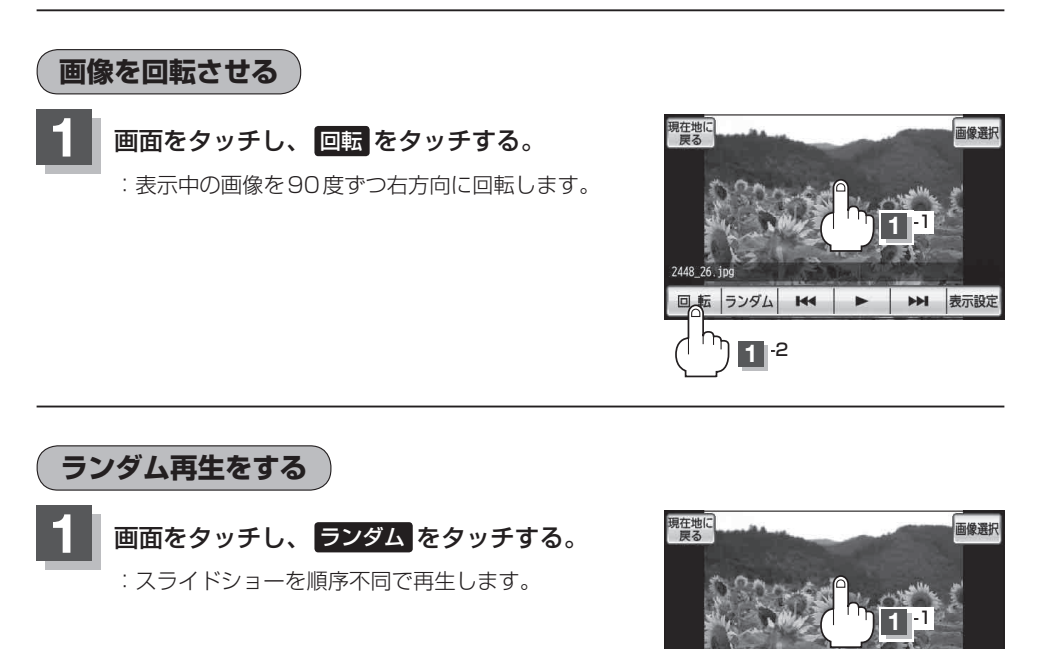

2448\_26.jpg 回転 ランダム

144

1-2

▶ 表示設定

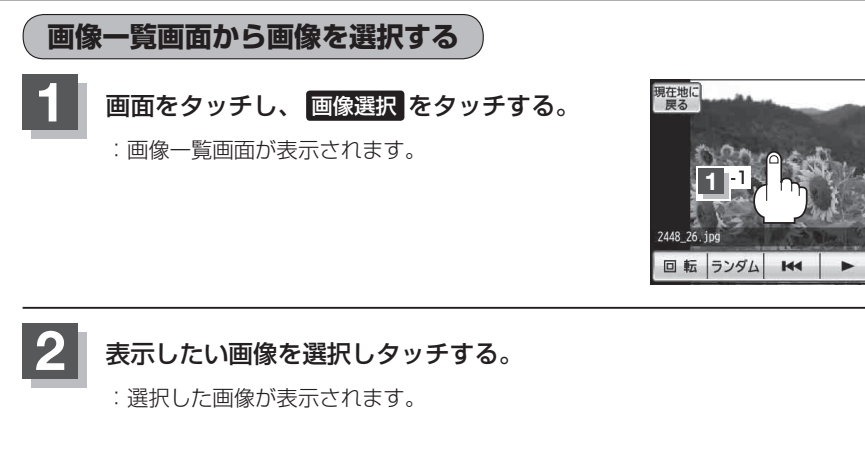

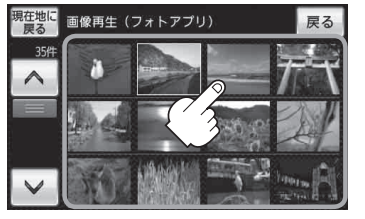

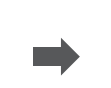

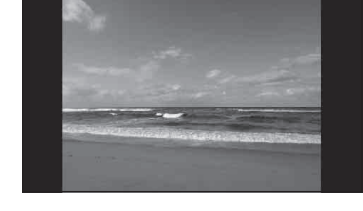

D画像選択

▶ 表示設定

# 表示設定をする

画面の表示を変更することができます。

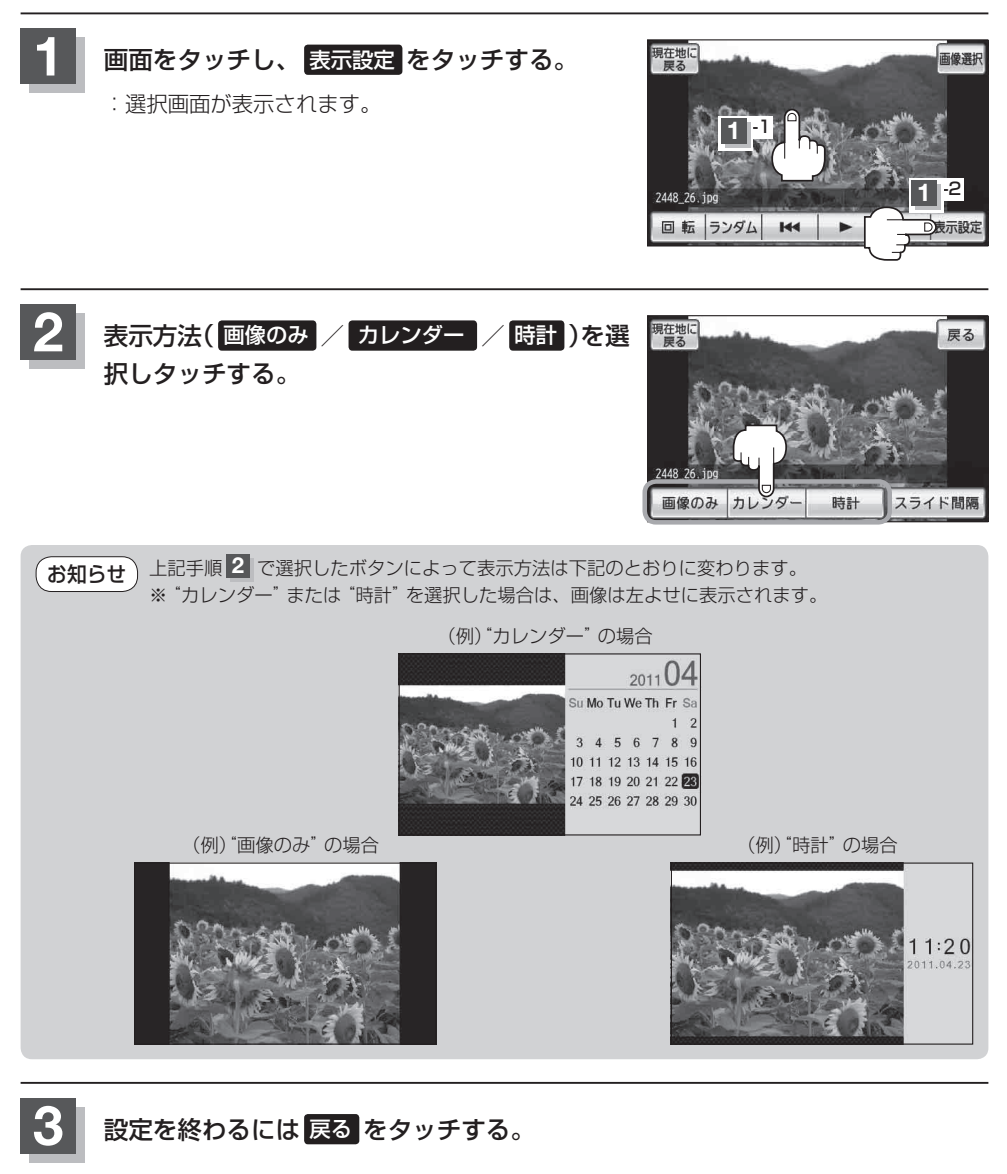

お知らせ "カレンダー"または "時計"を選択した場合に、GPS 情報を受信できていないときは、日付や時計 が正確に表示できない場合があります。

# Gアプリ

| 表示部について   | G-2      |  |
|-----------|----------|--|
| Gアプリについて  | G-3      |  |
| Gアプリを操作する | G-4      |  |
|           | <u> </u> |  |

# 表示部について

# Gアプリ画面(例)

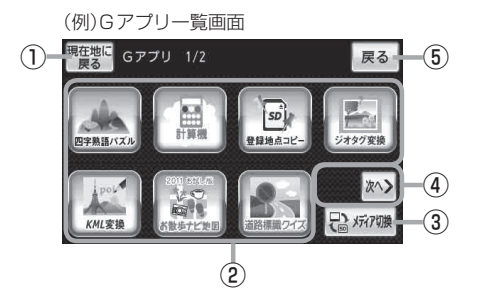

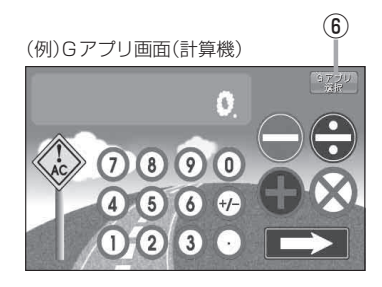

現在地に戻る ボタン
 現在地の地図画面を表示します。

#### ②Gアプリー覧表示

Gアブリが表示されます。1つのページに7個表示 し、最大35個まで表示することができます。 ※SDカードまたはユーザエリアに35個以上のGア プリを保存している場合は、ファイル名順に35 個までしか表示されません。

③ 🛃 メティアག଼ ボタン

再生メディアを切り換えます。 (SDカード/ユーザエリア) 「望了G-5

- ④ <前へ / 次へ> ボタン
   Gアブリが8個以上保存されているときは、Gアブリー覧画面の右下にボタンが表示され、表示を切り換えます。
- ⑤ 戻る ボタン1つ前の画面に戻ります。

# ⑥ Gアプリ選択 ボタン

Gアプリー覧画面に戻ります。 ※Gアプリによってはボタンの形状や位置、ボタン 名称などが異なる場合があります。

 お知らせ
 ●本機を自動車モードまたは自転車モードで使う場合、安全上の配慮から走行中はGアブリを操作 することができません。
 [2]「走行中の操作制限について」B-11

- ●ルート案内中にGアプリを起動した場合は、ルート案内を停止します。
- ダウンロードしたGアプリによって機能が異なります。
  - 詳しくは当社ホームページ(http://panasonic.jp/car/navi/Gorilla/)をご覧ください。

# Gアプリについて

Gアプリとは本機をより便利・快適に使っていただくためのソフトです。パソコンからダウンロード したGアプリを本機で利用することができます。

# ●Gアプリの入手方法

新しいGアプリは、当社ホームページ(http://panasonic.jp/car/navi/Gorilla/)で順次公開されます。操作方法などGアプリの詳細は、上記ホームページをご覧ください。

### 当社ホームページから入手できるGアプリ(例)

#### ●スライドパズルG

バラバラになったイラストや写真を 並べ替えて完成させるパズルゲームです。

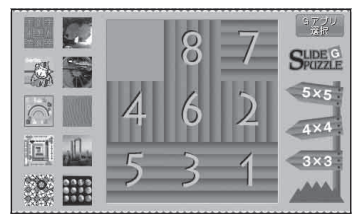

#### 地下鉄路線図

全国の地下鉄路線図を見ることができる Gアプリです。東京、名古屋、大阪、札幌、 仙台、横浜、京都、神戸、福岡の9都市 を収録しています。

| 都市を選択してください<br><sup>Cアプリ</sup> |                 |         |  |
|--------------------------------|-----------------|---------|--|
| ⑥ 東京                           | 62 名古屋          | 63 大阪   |  |
| Токуо                          | NAGOYA          | OSAKA   |  |
| a 札幌<br>sapporo                | 65 仙台<br>SENDAI | 。横浜     |  |
| ⑦ 京都                           | 8 神戸            | 69 福岡   |  |
| КУОТО                          | 8 KOBE          | FUKUOKA |  |

# ●ファイル名について

ダウンロードしたGアプリのファイル名を変更すると、本機で認識できなくなり動作しない可能性があります。

Gアプリファイルとして認識するファイル拡張子は ".SAP"、 ".SAD" のみです。

※拡張子名は大文字でも小文字でもかまいません。

※異なった拡張子を付けるとファイルを誤認識してしまい、Gアプリが作動しません。

※ "SAD" ファイルを動作させるには、 "SAD" ファイルに対応した "SAP" ファイルが必要です。

# ●フォルダ/ファイルについて

- ●最大フォルダ階層:8階層
- ●最大ファイル数 :35個

**お願い** Gアブリを入手する前にユーザー登録をしてください。ユーザー登録のURLにつきましては 「おでかけ旅ガイド」 A-32 をご覧ください。

計算機

道路標識をモチーフにしたコミカルな 電卓です。

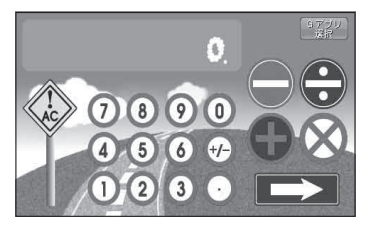

#### 四字熟語パズル

バラバラに並べられた8文字の漢字を タッチで選んで、四字熟語を2語作る ゲームです。

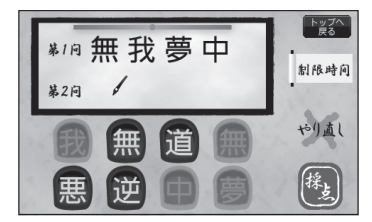

G

# Gアプリを操作する

SDカード/ユーザエリアに保存されているGアプリを本機で操作することができます。

本機は32GBまでのSDカードに対応しています。 📴 「SDカードについて」 A-28

※SDカードの抜き差しは、必ず電源を切った状態で行ってください。

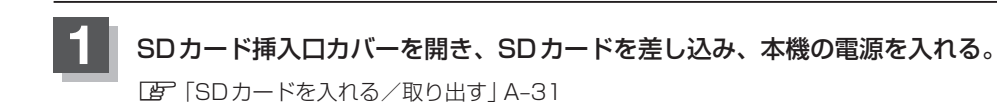

「本機の電源を入れる」」
B-4

お願い SDカードを本機に入れるまたは取り出した後は、SDカード挿入ロカバーを確実に閉めて ください。

アプリを選択すると、ナビゲーションが停止します。

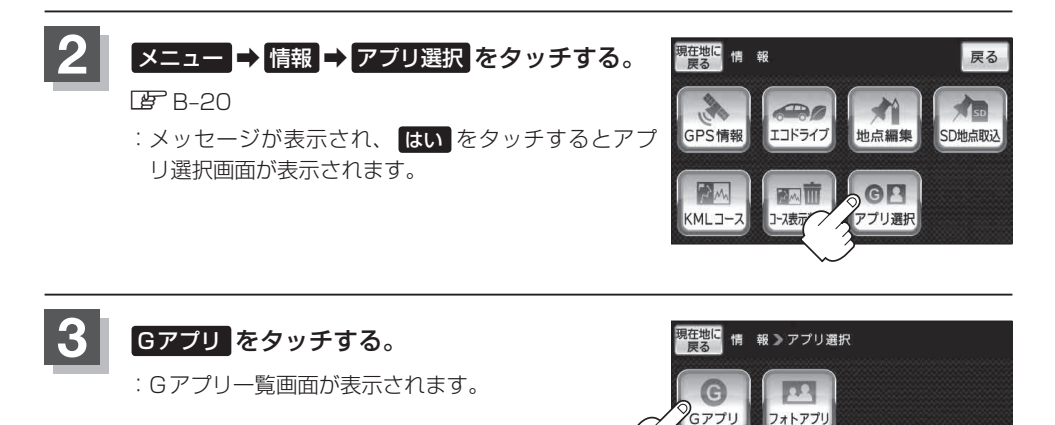

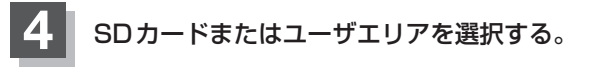

- SDカード内のファイルを操作したい場合
  - ① 🖫 メティアゥঞ をタッチする。
    - ※すでに ながです。の の が点灯している場合は、SD カードが選択されています。

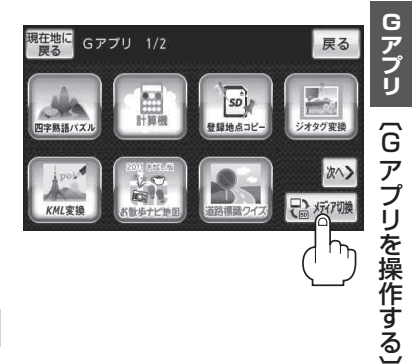

- ユーザエリア内のファイルを操作したい場合
  - ① 🖫 メティア珈 をタッチする。

※すでに 👪 🖅 7700 🔲 が点灯している場合は、ユーザエリアが選択されています。

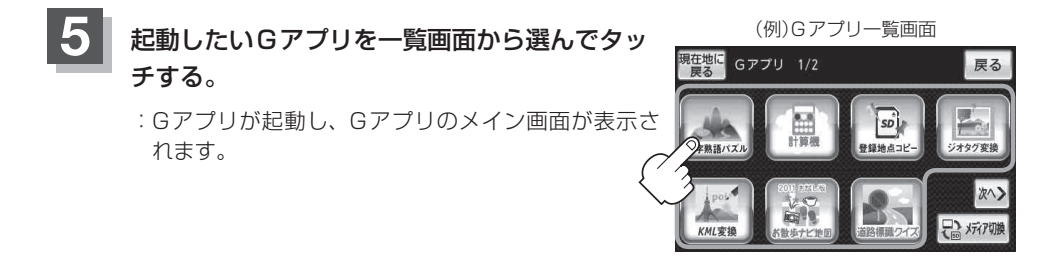

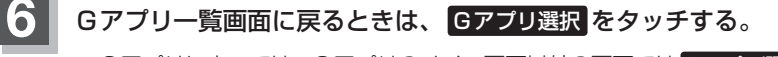

※Gアプリによっては、Gアプリのメイン画面以外の画面では Gアプリ選択 が表示されない 場合があります。 Gアプリ選択 が表示されない場合は、 戻る をタッチしてGアプリのメ イン画面に戻ってください。